#### **TELEPAIEMENT : COMMENT PROCEDER**

# 1 - Réunissez les renseignements qui figurent sur l'avis des sommes à payer : (voir ci-dessous)

- -le code collectivité (007143),
- -l'exercice,
- -la référence du titre de paiement,
- -le montant à payer, ( si inférieur à 10 000€)
  - -votre numéro d'entrée,
- Il vous sera également demandé :
- -votre adresse de messagerie
- -votre numéro de carte bancaire.

| 1 AVIS DES SOMMES A PAY.         | ER 1        | litre exécutoire en a | pplication des arti | cles L 252A du LPF et L    | 1617-5, R.2342-4 | et D.3342-11 du CGCT et L.6      | 45-9 du code de la santé |
|----------------------------------|-------------|-----------------------|---------------------|----------------------------|------------------|----------------------------------|--------------------------|
| H DE TOURCOING                   | TOURCOING   | Ville                 |                     | 5                          | 590781902        | MC N°TITRE                       | 130000                   |
| NºENTREE 61000000 Etablt. 03     | 26 HOPITAL  | CHATILIE              | z                   | 590                        | Matricule (      | 3 Emis er rengu<br>executoire le | 10/12/2014               |
| Nom                              |             |                       | Né(e) le            |                            |                  | N°Bordereau                      |                          |
| Né(e) 5                          | Entrée      | 14/11/2014            | Sortie              |                            | 0                | N°Feuillet                       | 1                        |
| Prénom                           |             |                       | NN                  |                            | (2               | Exercice                         | 2014                     |
| 3                                |             |                       |                     |                            |                  | RDI                              |                          |
| de                               |             |                       |                     | lom                        |                  |                                  | Dí-                      |
| -1                               |             |                       | IDSS F              | renom                      |                  | N.N.                             | Dell.                    |
|                                  |             |                       | Y                   | /(().                      |                  | 111                              |                          |
| Prestations                      |             |                       |                     | NºMutualiste               |                  |                                  | Risq.                    |
|                                  |             |                       |                     |                            | Accè             | s direct spécifi                 | que (MTD)                |
| ATE DESIGNATION                  |             | NOMBRE                | TARIF               | TARIF DE<br>RESPONSABILITE | TAUX             | A VOTRE CHARGE                   | PREST UF                 |
| 1114 Actes techniques médicaux   | ATM         | 1.00                  | 23,94               |                            | 30               | 7.18                             | 157 2820                 |
| 1114 Actes techniques médicaux   | ATM         | 1,00                  | 47,88               |                            | 30               | 14,36                            | 157 2820                 |
|                                  |             |                       |                     | 1                          |                  | 1                                |                          |
|                                  |             |                       |                     |                            |                  | 1                                |                          |
|                                  |             |                       | 1                   | 1                          | 1 1              | 1                                |                          |
|                                  |             |                       |                     | 1                          | 1 1              | 1                                |                          |
|                                  |             |                       | 1                   | 1                          | 1 1              | 1                                |                          |
|                                  |             |                       | i i                 |                            | 1 1              |                                  |                          |
|                                  |             |                       | - E                 | 1 1                        | 1 1              | 1                                |                          |
|                                  |             |                       | 1                   |                            | 1 1              |                                  |                          |
|                                  |             |                       | 1                   |                            | 1 1              | 1                                |                          |
|                                  |             |                       |                     | 1                          | 1 1              | 1                                |                          |
|                                  |             |                       | 1                   |                            | 1 1              | 1                                |                          |
|                                  |             |                       | 1                   | 1                          | 1 1              | 1                                |                          |
|                                  |             |                       | i                   | 1                          | 1 1              | 1                                |                          |
|                                  |             |                       |                     | i i                        | 1 1              | 1                                |                          |
|                                  |             |                       |                     | 1                          | 1 1              | i.                               |                          |
|                                  |             |                       |                     | 1                          | 1 1              | 1                                |                          |
|                                  |             |                       |                     | 1                          | 1 1              | 1                                |                          |
|                                  |             |                       |                     | 1                          | 1 1              | 1                                |                          |
|                                  |             |                       |                     |                            | 1 1              |                                  |                          |
|                                  |             |                       | P                   |                            |                  | 1                                |                          |
|                                  |             |                       |                     | 0                          |                  | 21,54                            |                          |
| ENSEIGNEMENTS HÔPITAL            |             |                       |                     |                            |                  |                                  |                          |
| Dalement sécurisé nar INTERNE    | T do vos fr | ais d'hos             | aitalisatio         | m /                        |                  |                                  | Acompte                  |
| Et do consultation ovtorno : un  | w ch tour   | coing fr              | ada collo           | ctivitó 00714              | 2                | 21,54                            | E A PAVER                |
| Le de consultation externe : ww  | w.cn-toun   | ung.nu                | sue cone            | UNITE 00/14                |                  | 100000                           | - ATAILK                 |
|                                  |             |                       |                     |                            |                  |                                  |                          |
|                                  | PAIEM       | ENT                   |                     |                            | Ē                | 21,54                            | A PANER                  |
| Pour les BDF BDF ROUBA           | IX TCG      |                       | (                   | 5960000                    |                  |                                  | E VA PATER               |
| odalités de pm 30003 007         | 03 05960    | 000 000               | 14                  |                            |                  |                                  |                          |
| RIB 30001 007                    | 03 05960    | 000 000               | 14                  |                            |                  |                                  |                          |
| Heures d'ouverture               | du Lundi    | au Vond               | redi                |                            |                  |                                  | ALON 9                   |
| orter au verso                   | a ot do     | 13boo à               | 16h00               |                            |                  |                                  | See.                     |
| résent avis<br>Téléphone 03.20.1 | 1.40.90     | 101100 a              | 101100              |                            |                  |                                  | EDR.                     |
|                                  |             |                       | TOPCODE             | TE CU TOIRCO               | TNO              |                                  |                          |
| NTIFICATION .                    |             |                       | 155 RUE             | DU PRESIDENT               | COTY             |                                  |                          |
| INTIFICATION NNI                 |             | XP                    | B.P. 56             | 4                          |                  |                                  |                          |
| PE PC                            |             | -                     |                     |                            |                  |                                  |                          |
|                                  |             |                       |                     |                            |                  |                                  |                          |

**2 - Connectez-vous au site Internet du Trésor Public :** <u>www.tipi.budget.gouv.fr</u> (site sécurisé)

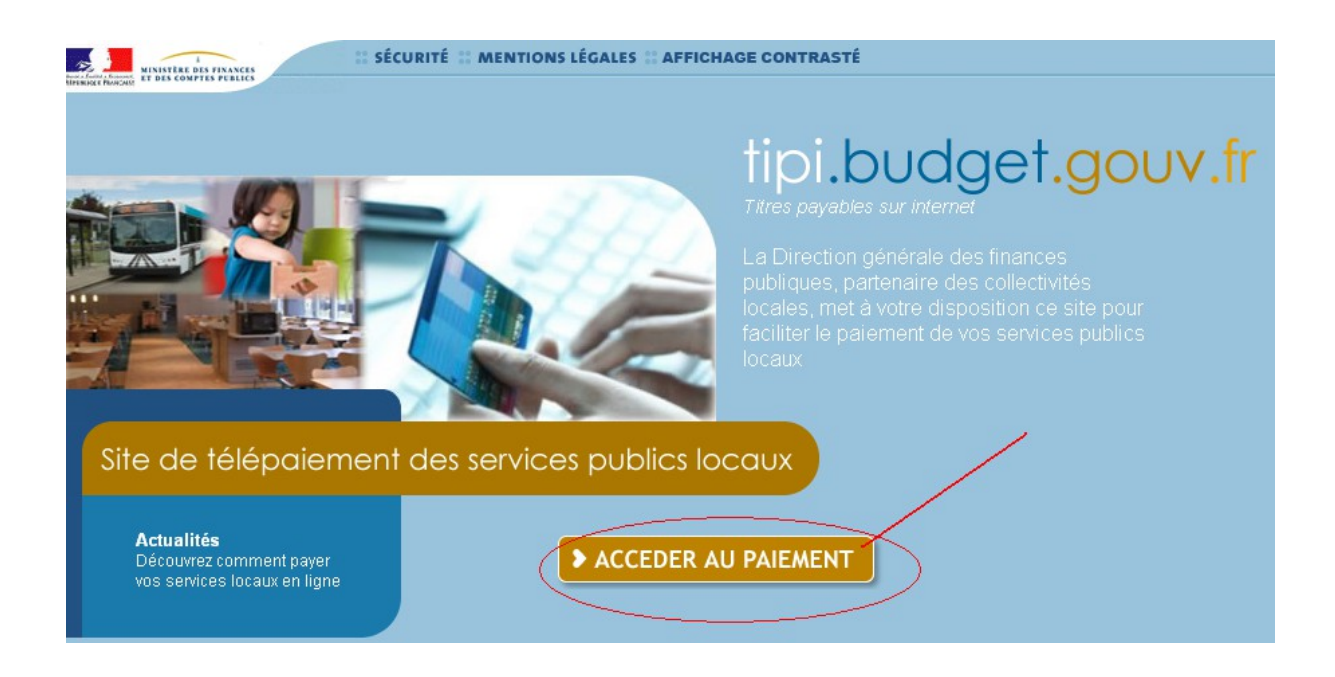

3 - Une fois connecté sur la page de paiement de la DGFIP, vous aurez à saisir dans le formulaire ci-dessous l'identifiant collectivité 007143

| tipi.budget.go                                                           | uv.fr                                   | SECURITE                                                       | MENTIONS LEGALES                                          | AFFICHAGE CONTRASTE        |  |
|--------------------------------------------------------------------------|-----------------------------------------|----------------------------------------------------------------|-----------------------------------------------------------|----------------------------|--|
| TELEPA                                                                   | IEMENT                                  |                                                                |                                                           |                            |  |
|                                                                          | Saisie de l'iden                        | tifiant collectivité                                           |                                                           |                            |  |
| DOITAINT<br>r l'identifiant<br>ctivité précisé<br>ptre avis des          | IDENTIFIAN<br>Veuillez ren<br>Identifia | T COLLECTIVITE<br>seigner l'identifiant c<br>nt collectivité : | rais d'hospitalisat<br>collectivité :<br>rcoing fr Code c | ron<br>collectivité 007143 |  |
| nes à payer.<br>i de vous munir<br>itre carte<br>aire en cours de<br>té. |                                         |                                                                | > Valider                                                 | 🗙 Annuler                  |  |

.../...

4 - Saisissez ensuite la référence et le montant de votre « AVIS DES SOMMES A PAYER »

La référence est constituée de l'année du titre, puis du N° du titre de paiement (figurant en haut à droite de votre avis des sommes à payer).

#### Par exemple :

**2014** (Exercice) – **130000** (N° TITRE)

Montant à payer = 21,54 (indiquez bien les centimes)

| tipi.budget.gouv.fr              | SECURITE                   | MENTIONS LEGALES | AFFICHAGE CONTRASTE |  |
|----------------------------------|----------------------------|------------------|---------------------|--|
| TELEPAIEMENT                     |                            |                  |                     |  |
|                                  |                            |                  |                     |  |
| Saisie de                        | la référence de la dette e | t de son montant |                     |  |
| J                                | Exercise 2014              | Σ                |                     |  |
|                                  |                            |                  | s 130000            |  |
| Veuille                          | z renseigner la référence  | de la dette et 3 | re le               |  |
| portant                          | $\sim$                     | Nº Feuille       | 4. I.               |  |
| la référence<br>u'elle apparait  | Référence :                | - 0000           | 001                 |  |
| tre avis des<br>les à payer en   | Montant :                  | ,€               |                     |  |
| ctant son L<br>t ainsi que son L | 21,54 E 1                  | AYER             |                     |  |
| ant.                             |                            |                  |                     |  |
|                                  | Z⊥, □4 € (A P              | Valider          | < Annuler           |  |

**5 - Saisissez ensuite le Numéro d'entrée** (qui se trouve en haut à gauche sur votre Avis des sommes à payer)

| tipi.budget.gouv.fr                                                                                                    | ::SECURITE                            | :: MENTIONS LEGALES               | AFFICHAGE CONTRASTE |  |
|----------------------------------------------------------------------------------------------------|---------------------------------------|-----------------------------------|---------------------|--|
| TELEPAIEMENT                                                                                                    |                                       |                                   |                     |  |
| Saisie du nu                                                                                                    | uméro d'entrée                        |                                   |                     |  |
| Nom<br>Ne(e)<br>Préson 5                                                                                                    | ODENTRÉE                              |                                   |                     |  |
| important<br>Numéro                                                                                                    | saišk votre numéro d'er<br>d'entrée : | ntrée figurant sur votre avis de: | s sommes à payer :  |  |
| Le numero o entree<br>peut avoir un intitulé<br>différent suivant votre<br>établissement. Il peut<br>étre libellé numéro de |                                       |                                   |                     |  |
| dossier ou numéro<br>IEP sur votre avis<br>des sommes à<br>payer                                                            | >                                     | Valider<br>An                     | inuler              |  |

## 6 – indiquez votre adresse de courrier électronique, puis confirmez là afin de recevoir le ticket de télépaiement

| TELE                                                           | EPAIEMENT                                                                                                  |  |
|----------------------------------------------------------------|----------------------------------------------------------------------------------------------------|--|
| blissement :                                                   | Confirmation                                                                                               |  |
| portant                                                        | RÉCAPITULATIF<br>Vous souhaitez effectuer votre règlement au profit de l'établissement :                   |  |
| sir une adresse<br>ctronique valide.<br>Issue de votre         | Numéro d'entrée : 610000000   Référence de la dette : 2014 - 130000 - 000001                               |  |
| ement, vous<br>evrez sur cette<br>esse un ticket de<br>ement à | Débiteur :<br>Montant : 24,54                                                                              |  |
| phserver                                                       | ADRESSE ÉLECTRONIQUE                                                                                       |  |
|                                                                | Merci de préciser votre adresse électronique pour recevoir le licket de paiement.   Adresse électronique : |  |

### 7 - Enfin, il vous sera demandé de saisir le numéro de votre carte de paiement.

•

-Un mail de confirmation de la transaction vous sera envoyé à l'adresse que vous avez saisie.

-Vous recevrez par courrier une quittance vous permettant de faire valoir vos droits auprès de vos organismes sociaux.

## Pour toute information sur le paiement en ligne : 03-20-11-40-90 (du Lundi au Vendredi de 9H00 à 12H00 et de 13H00 à 16H00)

-----